## 教育部環境教育人員認證展延研習管道-數位學習

### 說明及操作方式

## ※需要先知道的資訊

- 一、申請展延時,其研習時數(實體研習或網路平台數位學習)須有 30 小時, 其中必定要包含環境教育法規 3 小時,而透過數位學習取得的時數以 15 小時為限。
- 二、 展延研習時數均會上傳至環保署環境教育終身學習網·務必至該網站申 請個人帳號,以利後續申請展延作業。
- 三、環保署環境教育終身學習網址 https://elearn.epa.gov.tw/Default.aspx 若對於申請帳號相關問題請參考首頁登入區-->新手上路

| 帳號       | 登入    |
|----------|-------|
| 密碼       |       |
| <u> </u> | 註 ttt |

## ※展延研習-數位學習管道

— 、 環保署環境教育終身學習網 https://elearn.epa.gov.tw/Default.aspx

此平台上登載之「學習資訊-->影片專區」的研習課程<mark>皆可</mark>登錄環境教育研 習時數。

- 二、 E 等公務員學習平臺 https://elearn.hrd.gov.tw/mooc/index.php
  - (一)此平台上經環保署認可為展延課程僅「環境教育法簡介」、「環境教育法 實務操作」、「環境教育機構及設施場所認證申請介紹」三門課。
    (二)即展延研習時數規定的「環境教育法規3小時」,可透過此平台取得。

(三)數位學習時數每月2次由系統匯入環境教育終身學習網,申請人下載研 習紀錄時雖無展延核准字號,但仍可視為展延研習。

# ※展延研習-數位學習操作說明

一、 環保署環境教育終身學習網 https://elearn.epa.gov.tw/Default.aspx

(一)登入帳號密碼。

(二)點選網頁左方「學習資訊」。

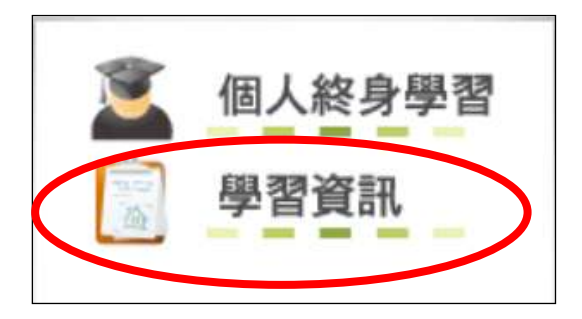

(三) 進入「影片專區」,選擇任一課程即可開始研習。

| > 直亘 > 影片專             | No.                                             |                              |                          |                     |                             |                              |                                |                    |
|------------------------|-------------------------------------------------|------------------------------|--------------------------|---------------------|-----------------------------|------------------------------|--------------------------------|--------------------|
| 影片專                    | 區                                               |                              |                          |                     |                             |                              |                                |                    |
| -                      |                                                 |                              |                          | 戶外學習                | 其他活動                        | 展延活け                         | 1 影片專區                         | 問路學習               |
| 內容領域:<br>時數類型:<br>關鍵字: | ==請選擇==<br>==請選擇==                              | •                            | 李锴                       |                     |                             |                              |                                |                    |
| 環境教育研數                 | 南疆沃海-探索                                         | 南沙太平                         | 島生態                      |                     |                             | *無法觀着意                       | 《片或無法取得8                       | 寺數,讀 <u>按此</u> 。   |
| 1                      | 資源出處;內政部營建<br>看完本影片可獲得環<br>太平島是南沙群<br>近有珊瑚礁,追知、 | 署<br>境教育時數<br>島中唯一有<br>加問告、当 | 0.5小時<br>漠水且生物           | 多樣性最豐富的             | 島嶼・有著根<br> 的海洋土銀金           | [為豐富的海<br>                   | 洋生物多樣性與<br>於計理約層傷却             | [漁業資源・包<br>8.臨沂海城▽ |
| 環保影片                   | 超有机构成一段加<br>蕴藏董富的漁業及石<br>達署自2009年開始進行           | 油的資源的<br>计生物多性部              | 単小、八子<br>南海主櫂爭<br>周査,爰將近 | 減不休的地區,<br>這年來的生態調整 | 為了擱賣爭調<br>急了擱賣爭調<br>新成果,彙集計 | 4天18之一田<br>4共同保育這<br>11版南疆沃海 | 5.地位也直接也<br>片人類共同的現<br>中英文對照圖編 | 。                  |
|                        |                                                 |                              |                          |                     |                             |                              |                                | ♥ 脳技観電             |

E等公務員學習平臺 https://elearn.hrd.gov.tw/mooc/index.php
(一)登入帳號密碼:

### 1.點選頁面上方「登入」處

| 等公務團一型對平會 | 蘭於平重 網防導覽 常見問題 | 二 <b>《</b> 四道明<br>下氣界區 | ▲登入<br>公共論壇   | ▲ 離裂操作說明<br>加證機關 ◆   |
|-----------|----------------|------------------------|---------------|----------------------|
|           |                | 0<br>7 (<br>1          | ● 全新属<br>前往觀看 | 亂貌 / 正式啟用<br>本平臺推廣影片 |

2.彈跳視窗點選「公務人員登入」-->「我的 e 政府」

教師請選擇「公務人員登入」-->「我的 e 政府」,才可與環境教育終身學 習網的帳號串接。請勿選擇以其他方式登入,而導致無法認證環境教育數 位學習時數。

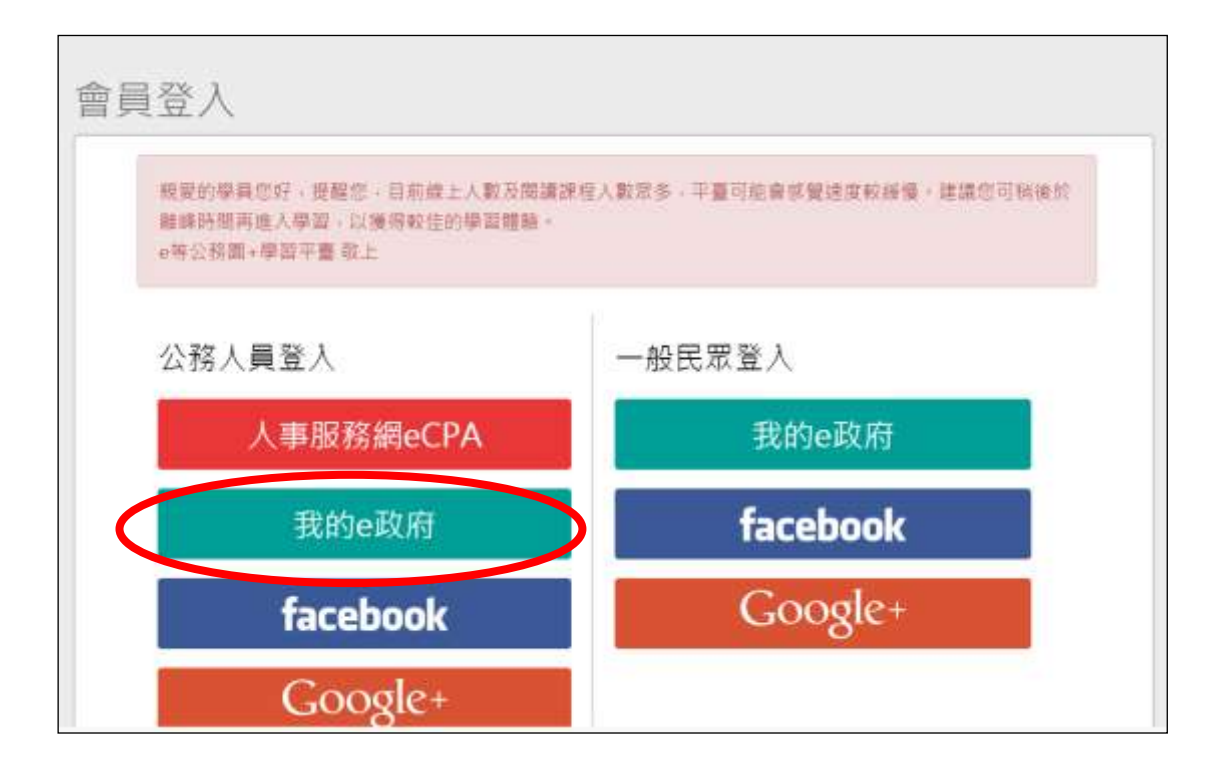

### 3.彈跳視窗點選「登入我的 e 政府」。

若不確定或第一次申請,請依視窗內「說明影片」逐步申請。

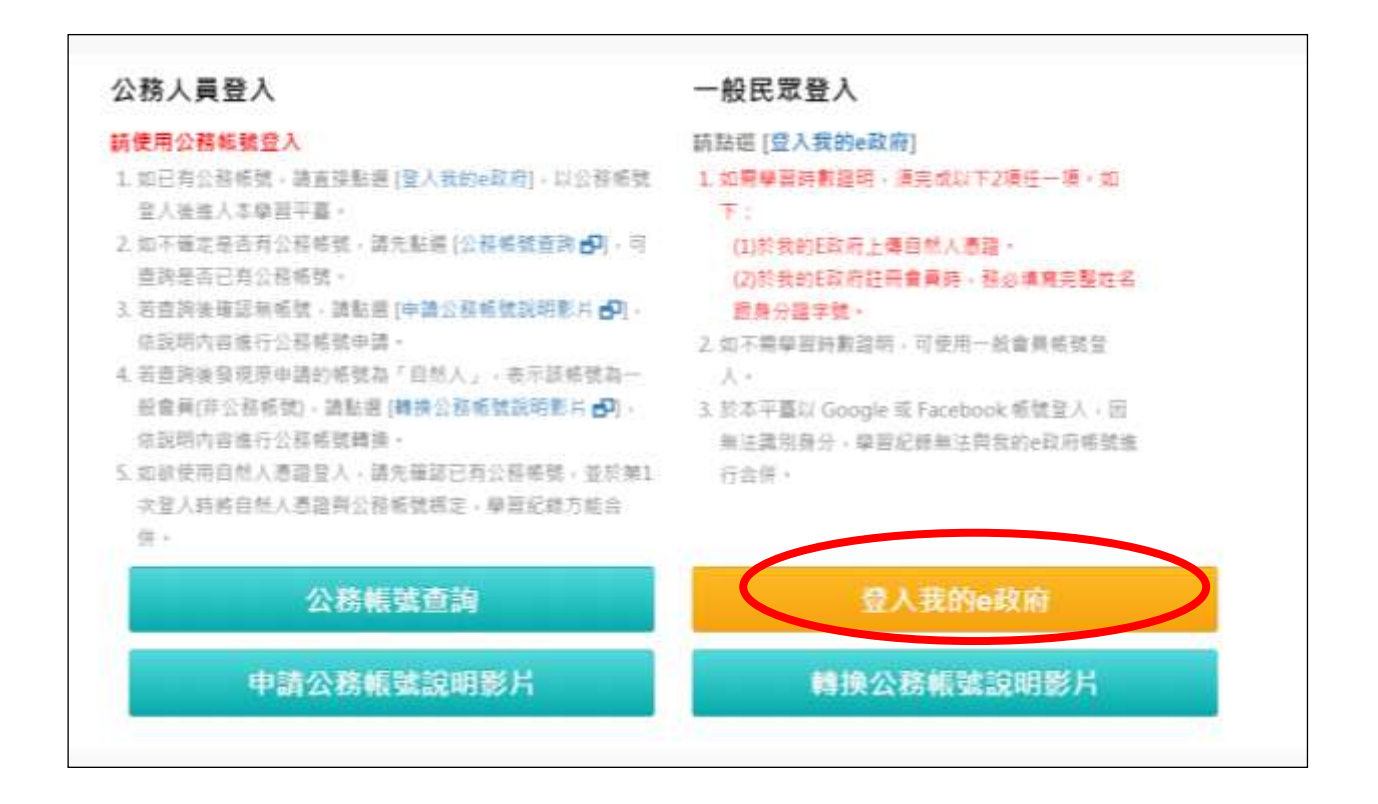

### (二)選擇課程及上課:

- 1. 請至查詢處,於「課程名稱關鍵字處」欄位輸入「環境教育法」,按下 🤍。
- 選擇「環境教育法簡介」、「環境教育法實務操作」、「環境教育機構及設施場所認證申請介紹」三門課。
- 3. 完成選課即可開始上課。

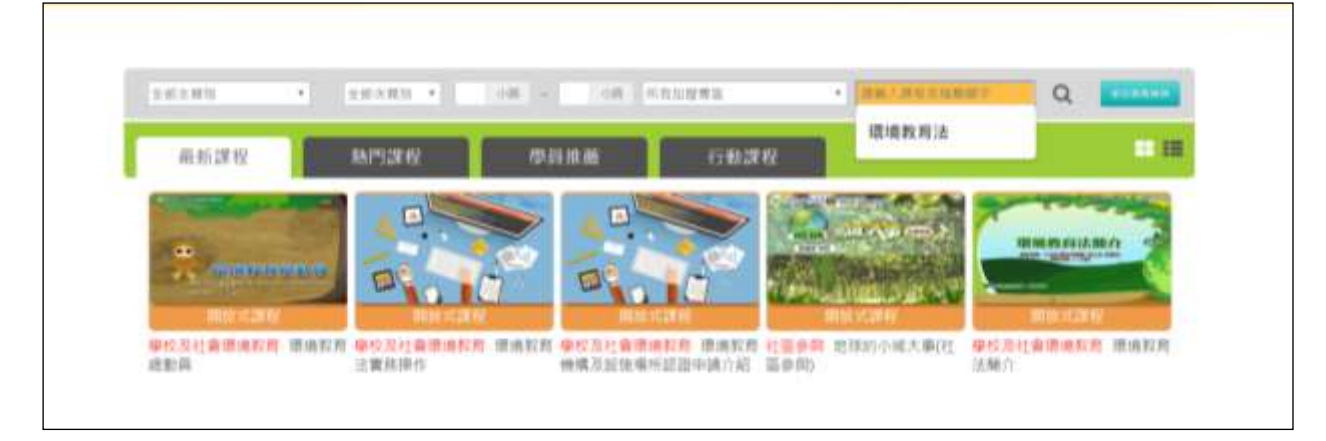